## ■ ICCT 2018 논문 수정 및 변경 방법

## ICCT2018

|          |         |         |             |                   |       | 🔊 학술대회 정보            | 리 관리 | 리자 < 위     | 원장 | 💼 분과위원 | 장 🤇 🔊 저자(Auti        |
|----------|---------|---------|-------------|-------------------|-------|----------------------|------|------------|----|--------|----------------------|
| 작술대회 홈 ( | 관리자 • 투 | 고 논문 관리 |             |                   |       |                      |      |            |    |        | 는 논문 투고              |
| 투고된 논문   | 심사중논    | 문 최종 결  | 정 완료 논문     | 은 ① 게재            | 수락 논문 | 최종본 제출 논문 💿 🦷 출판된 논문 | 기타   | 논문         |    |        | ► 투고 논문 <del>[</del> |
| 20 -     |         |         |             |                   |       |                      |      |            |    |        | 검색머 입력               |
| 논문번<br>호 | 발표자 👙   | 논문 유형   | 바<br>명<br>태 | ∲ 발표분야<br>(Track) | 4     | 논문 제목                | ÷    | 투고 날짜 👙    | 파일 | 논문 상태  | 작업                   |
|          |         |         |             |                   |       |                      |      | 2010 04 17 | E9 | ETOR   | 심사관리 재요청             |
|          |         |         |             |                   |       |                      |      | 2018-04-17 | 12 | 두고 관고  | +1+1+1-+1-1          |

🛔개인 프로파일

▲개인 프로파일

## 1. 로그인 하신 후 저자(Author) → 투고논문관리를 선택해주시기 바랍니다.

ICCT2018

|                  |              |          |                 |    |          | 🞓 학술대회 정보 | 📰 관리자 | < 위원장 | 💼 분과위원장 | <i>■</i> 저지(Author) |
|------------------|--------------|----------|-----------------|----|----------|-----------|-------|-------|---------|---------------------|
| # 학술대회 홈 ● 저     | 자 💿 투고 논문 관리 |          |                 |    |          |           |       |       |         |                     |
| 투고 중인 논문<br>20 - | 투고된 논문 역족    | 결정 완료 논문 |                 |    |          |           |       |       | 립색이     | + 입국                |
| 논문 번호            | 논문 유형 💧      | 발표<br>유형 | 발표분야<br>(Track) | 저자 | 논문 제목    | ≬ 투고날     | [짜] 8 | 논문 상태 | 1       | 작업                  |
| 0012             | ICCT2018(영문) | Oral     |                 |    | dfsdfsdf | 2018-0    | 5-25  | 투고 완료 | C       | 수정                  |
| 1-1/1            |              |          |                 |    |          |           |       |       | e c     | 1 > >               |

## 투고된 논문 → 수정을 선택하시면 논문의 기본정보로 돌아갑니다.

|                                                               |                                                                                                    | 🞓 학술대회 정보             | 📰 관리자 < 위원정     | · · · · · · · · · · · · · · · · · · · |
|---------------------------------------------------------------|----------------------------------------------------------------------------------------------------|-----------------------|-----------------|---------------------------------------|
| 회 홈 ● 저자 ● 신규 논문 최                                            |                                                                                                    |                       |                 |                                       |
| 논문 투고                                                         |                                                                                                    |                       |                 |                                       |
|                                                               |                                                                                                    |                       |                 |                                       |
|                                                               | 2                                                                                                    | 3                     |                 | 4                                     |
| 논문 기본 정보                                                      | 저자 정보                                                                                                    | 파일 업                  | 2.5             | 확인 및 제출                               |
|                                                               |                                                                                                    |                       |                 |                                       |
| 기본 정보                                                         |                                                                                                    |                       |                 |                                       |
| ▼2 두고:                                                        | 논문의 제목, 요약을 하단의 적절한 장소에 입                                                                                   | 려하세요.                 |                 |                                       |
|                                                               |                                                                                                    |                       |                 |                                       |
|                                                               |                                                                                                    |                       |                 |                                       |
| * Workshop • IT(In                                            | formation Technology)                                                                                       |                       |                 |                                       |
| * 농문 유형 • ICCT2                                               | 018(국문)                                                                                                    |                       |                 |                                       |
| *발표유형▶ Oral                                                   |                                                                                                    |                       |                 | -                                     |
| * 논문 제목 • 수정하                                                 | 가셔야 하는 저자분께서는 수정                                                                                            |                       |                 |                                       |
|                                                               |                                                                                                    |                       |                 | 1                                     |
| et - Alber (Konning                                           |                                                                                                    |                       |                 |                                       |
| Head) ><br>* 초특 > 스정공                                         | ·셔야 하는 저자부께서는 스전                                                                                            |                       |                 |                                       |
| = - , (e (Kend))<br>Head)⊁<br>* 초특⊁ 수정중                       | 바셔야 하는 저자분께서는 수정                                                                                            |                       |                 |                                       |
| = - Ale (Rumming<br>Head)⊁<br>* 조목⊁ 수정ㅎ                       | 가셔야 하는 저자분께서는 수정                                                                                            |                       |                 |                                       |
| = = xie (Lonning<br>Head) ►<br>* 초록 ►<br>수정 ㅎ                 | 计셔야 하는 저자분께서는 수정                                                                                            |                       |                 |                                       |
| = = ∧ie (Lonning<br>Head) ►<br>* 초록 ►<br>수정 ㅎ                 | h셔야 하는 저자분께서는 수정                                                                                            |                       |                 |                                       |
| Head) *<br>* 프루 *<br>취대 10.                                   | ▶셔야 하는 저자분께서는 수정<br>000글자까지 입력할 수 있습니다.                                                                     |                       |                 |                                       |
| Head)<br>Head)<br>* 프특 · 수정히<br>최대 10.<br>* 주제어 · [222 *      | 사셔야 하는 저자분께서는 수정<br>000글자까지 입력할 수 있습니다.<br>[ dfd x ] ertr x _ sfi x ] sfah x 프 태                            | 그 추가                  |                 | *                                     |
| Head)<br>· · · · · · · · · · · · · · · · · · ·                | 가셔야 하는 저자분께서는 수정<br>000글자까지 입력할 수 있습니다.<br>( dfd x ] ertr x ] eft x ] eft x ] 태<br>주제어를 추가하거나 삭제하세요.(추가, 입력 | 그 추가<br>(후 엔터키를 누르세요. | 삭제: 뙥스페이스(삭제) 버 | 등을 누르세요.)                             |
| Haad)*<br>* 초록 *<br>주정호<br>희대 10.<br>* 주제어 *<br>(5개 이상) 서로운 3 | 가셔야 하는 저자분께서는 수정<br>000글자까지 입력할 수 있습니다.<br>                                                                 | 그 추가<br>(후 엔터키를 누르세요. | 삭제: 텍스페이스(삭제) 버 | 문을 누르세요.)                             |

3. **논문제목** 및 **초록**, **주제어**를 수정을 하실 분들은 수정 후 저장 및 계속을 선택하여 <u>파일업로드 페이지</u> 까지 넘어간 후

|                                           | 2                                                                                                  |                                            | 3                                        | 4                                |
|-------------------------------------------|----------------------------------------------------------------------------------------------------|--------------------------------------------|------------------------------------------|----------------------------------|
| 논문 기본 정보                                  | 저자 정보                                                                                              | 피                                          | 일 업로드                                    | 확인 및 제출                          |
|                                           |                                                                                                    |                                            |                                          |                                  |
| ·일 업로드                                    |                                                                                                    |                                            |                                          |                                  |
| <b>₹</b> 3                                | 투고하는 논문을 위한 모든 파일을 업뢰<br>용하세요.                                                                     | 르드 하시기 바랍니다. 각 파일의 종                       | 류를 지정하기 위해 아래 보이                         | 는 드롭다운 메뉴를 활                     |
|                                           |                                                                                                    |                                            |                                          |                                  |
| ★논문 파일▶                                   | 파일 이름                                                                                              | 파일 종류                                      | 업로드 <mark>날</mark> 짜                     | 작업                               |
|                                           | 제목.docx                                                                                            | 논문 (필수)                                    | 2018-05-25                               | 삭제                               |
|                                           |                                                                                                    |                                            |                                          |                                  |
|                                           | ○ 저장 및 이전 정                                                                                        | 경보 보기                                      | 저장 및 계속 🕤                                |                                  |
|                                           |                                                                                                    |                                            |                                          |                                  |
|                                           | 2                                                                                                  |                                            | 3                                        | 4 .                              |
| 1 논문 기본 정보                                | <mark>2</mark><br>저자 정보                                                                            | 파달                                         | 3일 업로드                                   | 4<br>확인 및 제를                     |
| 1 논문 기본 정보                                | <mark>2</mark><br>. 저자 정보                                                                          | 파일                                         | 3<br>일 업로드                               | 4<br>확인 및 제결                     |
| <br>논문 기본 정보<br>파일 업로드                    | <mark>2</mark><br>. 저자 정보                                                                          | 파일                                         | 3<br>일 업로드                               | 4<br>확인 및 제결                     |
| <br>논문 기본 정보<br>파일 업로드<br>♥               | 2<br>저자 정보<br>투고하는 논문을 위한 모든 파(<br>이는 드롭다운 메뉴를 활용하셔                                                | 파일<br>일을 업로드 하시기 바랍니다<br>J요.               | 3<br>실 업로드<br>. 각 파일의 종류를 지정하            | 4<br>확인 및 제결<br>하기 위해 아래 보       |
| 1<br>논문 기본 정보<br>파일 업로드<br>♥              | 2<br>저자 정보<br>투고하는 논문을 위한 모든 파(<br>이는 드롭다운 메뉴를 활용하서                                                | 파일<br>일을 업로드 하시기 바랍니다<br>J요.               | 3<br>실 업로드<br>. 각 파일의 종류를 지정하            | 4<br>확인 및 제출<br>아기 위해 아래 보       |
| 1<br>논문 기본 정보<br>다일 업로드<br>★<br>★         | 2<br>저자 정보<br>투고하는 논문을 위한 모든 파업<br>이는 드롭다운 메뉴를 활용하서                                                | 파일<br>일을 업로드 하시기 바랍니다<br>네요.<br>파일 종류      | 3<br>실 업로드<br>. 각 파일의 종류를 지정하            | 4<br>확인 및 제출<br>가기 위해 아래 보<br>작업 |
| 1<br>논문 기본 정보<br>타일 업로드<br>★              | 고<br>지자 정보<br>투고하는 논문을 위한 모든 파업<br>이는 드롭다운 메뉴를 활용하서<br>파일 이름                                       | 파일<br>일을 업로드 하시기 바랍니다<br>]요.<br>파일 종류      | 3<br>일 업로드<br>. 각 파일의 종류를 지정하<br>업로드 날짜  | 4<br>확인 및 제를<br>가기 위해 아래 보<br>작업 |
| 1<br>논문 기본 정보<br>파일 업로드<br>★<br>★<br>논문파일 | 고<br>지자 정보<br>투고하는 논문을 위한 모든 파업<br>이는 드롭다운 메뉴를 활용하사<br>파일 이름                                       | 파일<br>같을 업로드 하시기 바랍니다<br>]요.<br>파일 종류<br>- | 3<br>일 업로드<br>. 각 파일의 종류를 지정하<br>업로드 날짜  | 4<br>확인 및 제를<br>가기 위해 아래 보<br>작업 |
| 1<br>논문 기본 정보<br>파일 업로드<br>★<br>* 논문 파일   | 고 자자 정보<br>투고하는 논문을 위한 모든 파<br>이는 드롭다운 메뉴를 활용하자<br>파일 이름                                           | 파오<br>일을 업로드 하시기 바랍니다<br>비요.<br>파일 종류<br>- | 3<br>실 업로드<br>. 각 파일의 종류를 지정하            | 4<br>확인 및 제출<br>가기 위해 아래 보<br>작업 |
| <br>논문 기본 정보<br>파일 업로드<br>★<br>★<br>논문파일  | 고 지자 정보<br>투고하는 논문을 위한 모든 파(<br>이는 드롭다운 메뉴를 활용하시<br>파일 이름<br>파일 업로드<br>논문 (필수)                     | 파일<br>일을 업로드 하시기 바랍니다<br>]요.<br>파일 종류<br>- | 3<br>일 업로드<br>·. 각 파일의 종류를 지정하<br>업로드 날짜 | 4<br>확인 및 제결<br>가기 위해 아래 보<br>작업 |
| 1<br>논문 기본 정보<br>파일 업로드<br>☞              | 고 자 정보<br>투고하는 논문을 위한 모든 파<br>이는 드롭다운 메뉴를 활용하시<br>파일 이름<br>파일 업로드<br>논문 (필수)<br>- 업로드 파일 최대 크기: 20 | 파일 종류<br>-<br>MB                           | 3<br>일 업로드<br>·. 각 파일의 종류를 지정하           | 4<br>확인 및 제결<br>가기 위해 아래 보<br>작업 |
| 1<br>논문 기본 정보<br>파일 업로드<br>★<br>★ 논문파일    | 고 자 정보<br>투고하는 논문을 위한 모든 파<br>이는 드롭다운 메뉴를 활용하시<br>파일 이름<br>파일 업로드<br>논문 (필수)<br>• 업로드 파일 최대 크기: 20 | 파일 종류<br>                                  | 3<br>일 업로드<br>· 각 파일의 종류를 지정하            | 4<br>확인 및 제결<br>가기 위해 아래 보<br>작업 |

5. 업로드 이후 확인 및 제출에서 동의를 누르신 후 완료바랍니다.
투고가 정상적으로 완료되셨다면 상단메뉴에서 저자 → 투고된 논문 에 보입니다